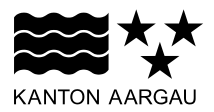

## DEPARTEMENT VOLKSWIRTSCHAFT UND INNERES Abteilung Register und Personenstand

Vermessungsamt

20. März 2015

## WEGLEITUNG

## Dienstbarkeitspläne; Ausdruck aus dem Geoportal des Kantons Aargau (Publikationsportal)

Der Zugang zum Geoportal erfolgt über folgende Links:

<u>www.ag.ch/geoportal</u> ⇔ Online Karten oder <u>www.ag.ch/vermessungsamt</u> ⇔ Online-Karten ⇔ Karte Amtliche Vermessung

Mit folgenden Schritten gelangen Sie zum Ausdruck:

1. Karten: Fachkarte «Amtliche Vermessung» auswählen

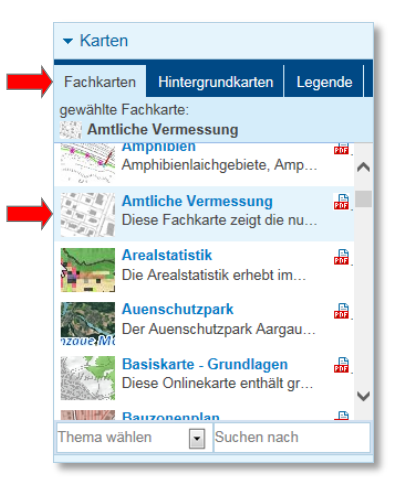

2. Karten: Hintergrundkarte «Landeskarte mit AV-Daten in Grautönen» auswählen

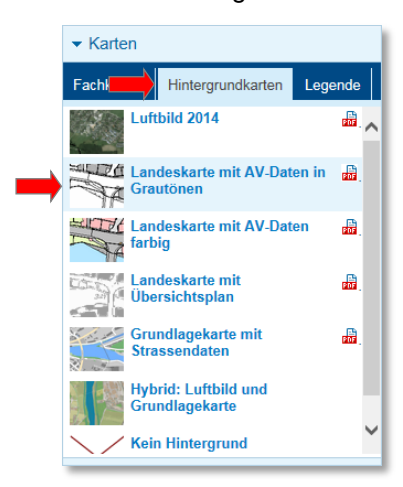

- 3. Suche: Gewünschte Parzelle suchen (z.B. Untersiggenthal / 1336)
  - ⇒ Suchen (Parzelle wird in Karte angezeigt und hellblau gekennzeichnet)
  - ⇒ Löschen (Kennzeichnung der Parzelle wird entfernt)

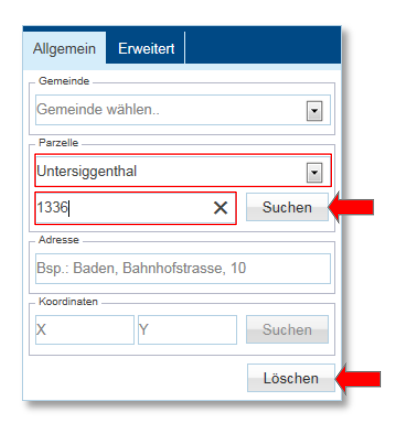

**4. Drucken:** *Format, Massstab* und *Ausrichtung* wählen, Kartentitel «Gemeinde *Gemeindenamen*» und Zusatztext «Parzelle *Nummer*» eintippen, *Legende* deaktivieren und *Massstab anzeigen* auswählen ⇔ Druckvorschau

Ausschnitt durch verschieben in der Karte platzieren (linke Maustaste gedrückt halten) ⇒ Drucken (Ausdruck wird erzeugt)

| ✓ Drucken           Titel: |          |         |
|----------------------------|----------|---------|
|                            |          |         |
| Untertitel:                |          |         |
| Parzelle 1336              |          |         |
| Format:                    | A4       |         |
| Massstab:                  | 1:500    | •       |
| Ausrichtung:               | Quer     | O Hoch  |
| Legende anzeigen:          |          |         |
| Massstab anzeigen:         | V        |         |
| Export (Kartenbild):       |          |         |
| Druck                      | vorschau | Drucken |

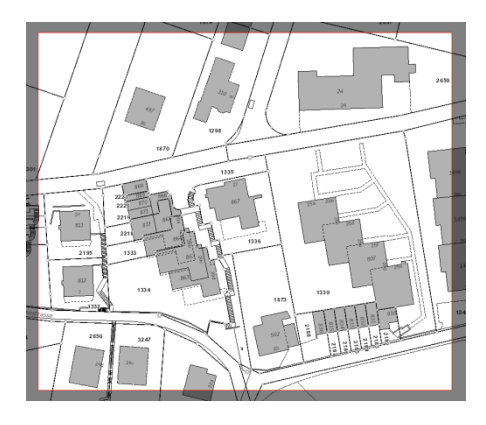

## 5. Auszug bzw. PDF ausdrucken

**Wichtig:** Der Plan wird nur massstäblich gedruckt, wenn beim Ausdruck <u>keine Anpassung</u> auf das Papierformat bzw. die <u>tatsächliche Grösse</u> verwendet wird (je nach Programmversion).

| Drucken                                                                                                    | ×                                                                          |
|----------------------------------------------------------------------------------------------------|----------------------------------------------------------------------------|
| Drucker: \\\SVWPR007\DVL_FollowMe_C452_C652  V Eigenschaften Exemplare: 1                                                                                                    | rt Hilfe 🕖                                                                 |
| Zu druckende Seiten<br>Alle Aktuelle Seite Seiten 1  Weitere Optionen                                                                                                    | Kommentare & Formulare Dokument und Markierungen Kommentare zusammenfassen |
| Seite anpassen und Optionen<br>Größe:<br>Anpassen<br>Tatsächliche Größe<br>Übergröße Seiten verkleinern<br>Papierquelle gemäß PDF-Seitengröße auswählen<br>Papier Beidseitig bedrucken<br>Ausrichtung: | 296.93 x 209.97 mm                                                         |
| <ul> <li>Hoch-/Querformat automatisch</li> <li>Hochformat</li> <li>Querformat</li> <li>Farben als Grauwerte und schwarz drucken?</li> <li>Seite einrichten</li> </ul>                                  | Seite 1 von 1<br>Drucken Abbrechen                                         |

Informationen zu den Online Karten:

Eine <u>Kurzübersicht</u> sowie eine <u>Benutzeranleitung</u> für die Online Karten finden Sie unter <u>www.ag.ch/geoportal</u>.